## How to Add Folders to Favorites Menu

- 1. Log in on i21
- 2. Click the username on menu header then select Manage Favorites menu

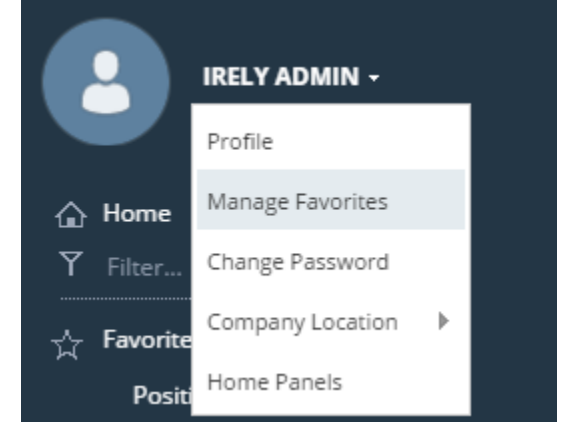

3. Click the **New Folder** button to insert a new line on the grid.

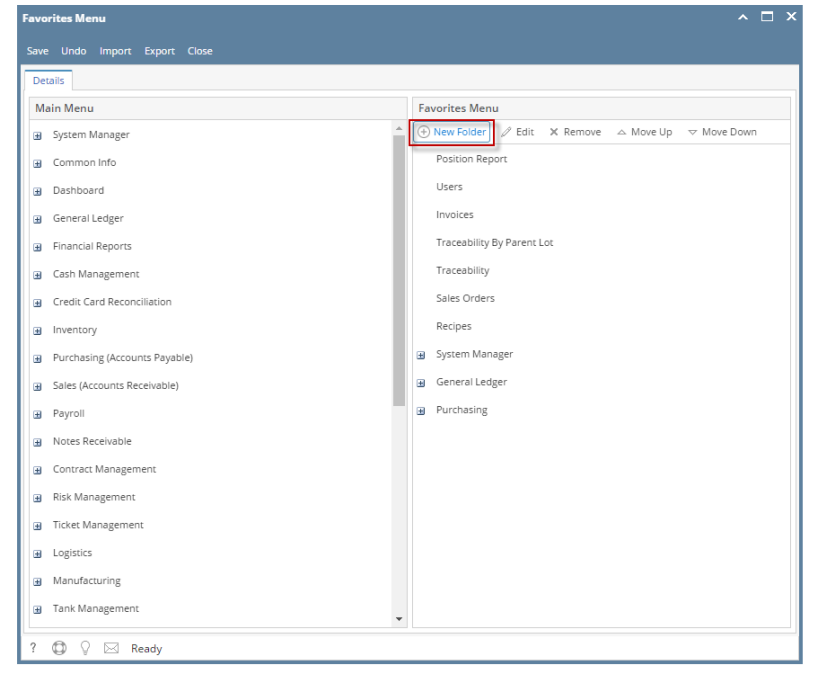

- 4. Enter a name for the folder
- 5. Click the **Save** button to save the folders.

6. Click the Favorites button on menu panel to check for the folders.

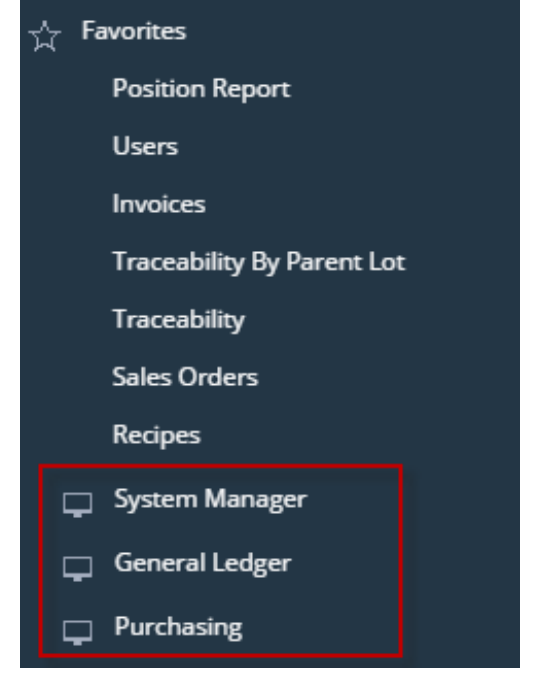

- Log in on i21
  Click Favorites button on the user's menu panel to show the Favorites Panel.

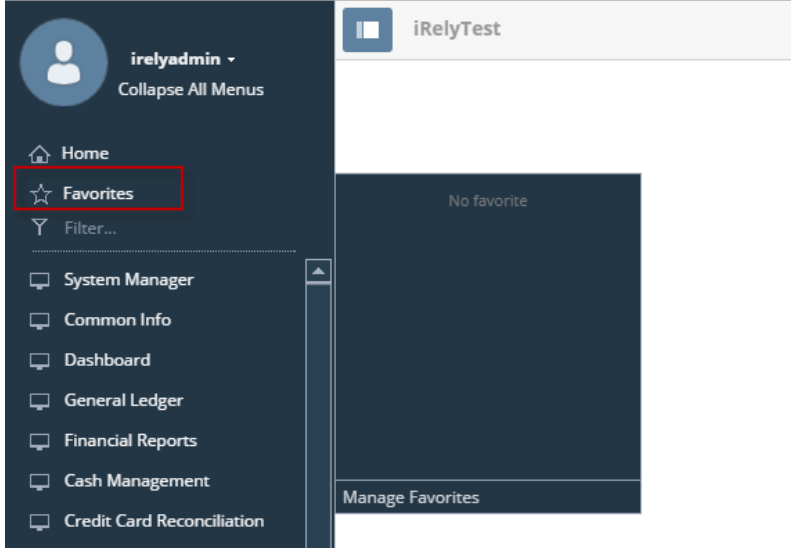

3. Click Manage Favorites button to open the Favorites Menu screen

| Favorite Menu ^ 🗆 X |      |      |       |        |        |        |       |
|---------------------|------|------|-------|--------|--------|--------|-------|
| New                 | Save | Edit |       | Delete | Import | Export | Close |
| Deta                | ails |      |       |        |        |        |       |
| Favorite Menu       |      |      |       |        |        |        |       |
|                     |      |      |       |        |        |        |       |
|                     |      |      |       |        |        |        |       |
|                     |      |      |       |        |        |        |       |
|                     |      |      |       |        |        |        |       |
|                     |      |      |       |        |        |        |       |
|                     |      |      |       |        |        |        |       |
|                     |      |      |       |        |        |        |       |
| ?                   | 0    | Q 🖂  | Ready | /      |        |        |       |

4. Click the New button to insert a new line on the grid.

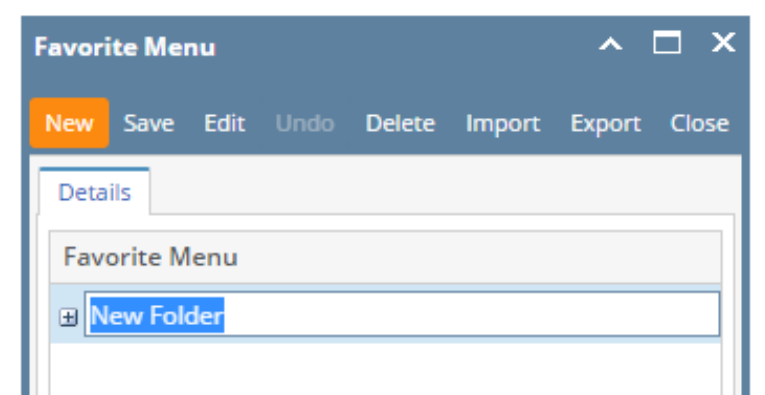

5. Enter a name for the folder

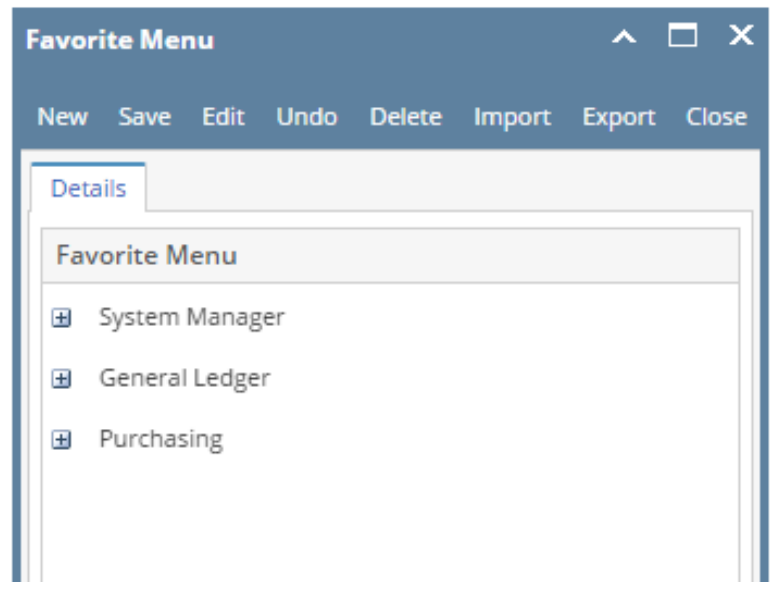

6. Click the Save button to save the folders.

7. Click the Favorites button on menu panel to check for the folders.

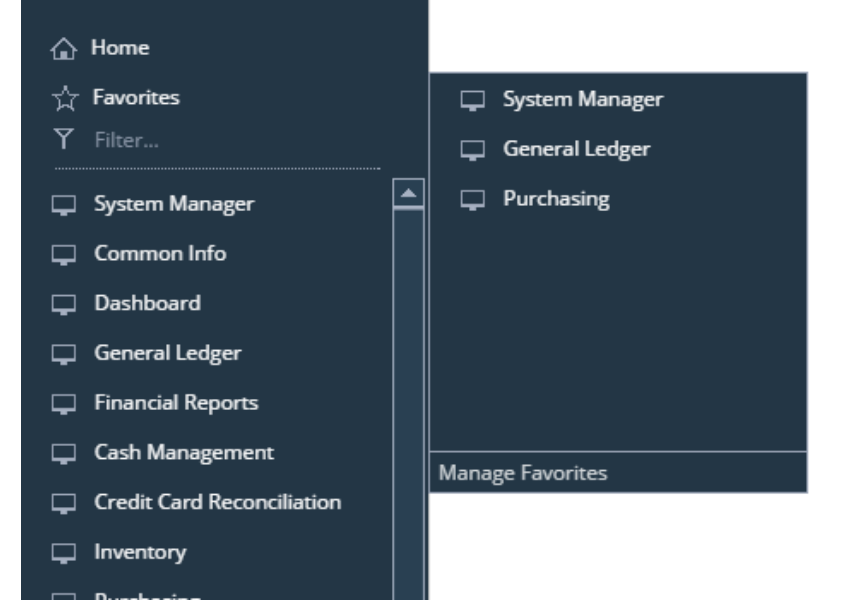